Treiberinstallation MasterControl - Windows 7

Sollte der Treiber nicht automatisch installiert worden sein, so kann dieses manuell vorgenommen werden.

Hierzu sind Administratorrechte notwendig.

Sie benötigen weiterhin die mitgelieferte CD oder die entpackte Treiberinstallationsdatei, diese steht auf unserer Homepage zum download bereit.

Öffnen Sie als erstes die "Systemsteuerung", dieses geht über Start - Systemsteuerung.

Auf dem sich nun geöffneten Fenster wählen Sie "Hardware und Sound".

| Einstellungen des Computers anpassen Anzeige: Kategorie 🔻                                                                                                    |  |
|----------------------------------------------------------------------------------------------------|--|
|                                                                                                    |  |
| System und Sicherheit<br>Status des Computers überprüfen<br>Sicherung des Computers erstellen<br>Sicherung des Computers erstellen                                                                                                    |  |
| Probleme erkennen und beheben       Darstellung und Anpassung         Netzwerk und Internet       Design ändern         Netzwerkstatus und -aufgaben anzeigen       Desktophintergrund ändern         Heimnetzgruppen- und Freigabeoptionen auswählen       Bildschirmauflösung anpassen |  |
| Hardware und Sound<br>Geräte und Drucker anzeigen<br>Gerät hinzufügen Zeit, Sprache und Region<br>Tastaturen und Eingabemethoden ändern<br>Anzeigesprache ändern                                                                                                    |  |
| Programme<br>Programm deinstallieren<br>Programm deinstallieren                                                                                                    |  |
|                                                                                                    |  |
|                                                                                                    |  |
|                                                                                                    |  |
|                                                                                                    |  |

In dem folgenden Fenster muß der Geräte-Manager geöffnet werden:

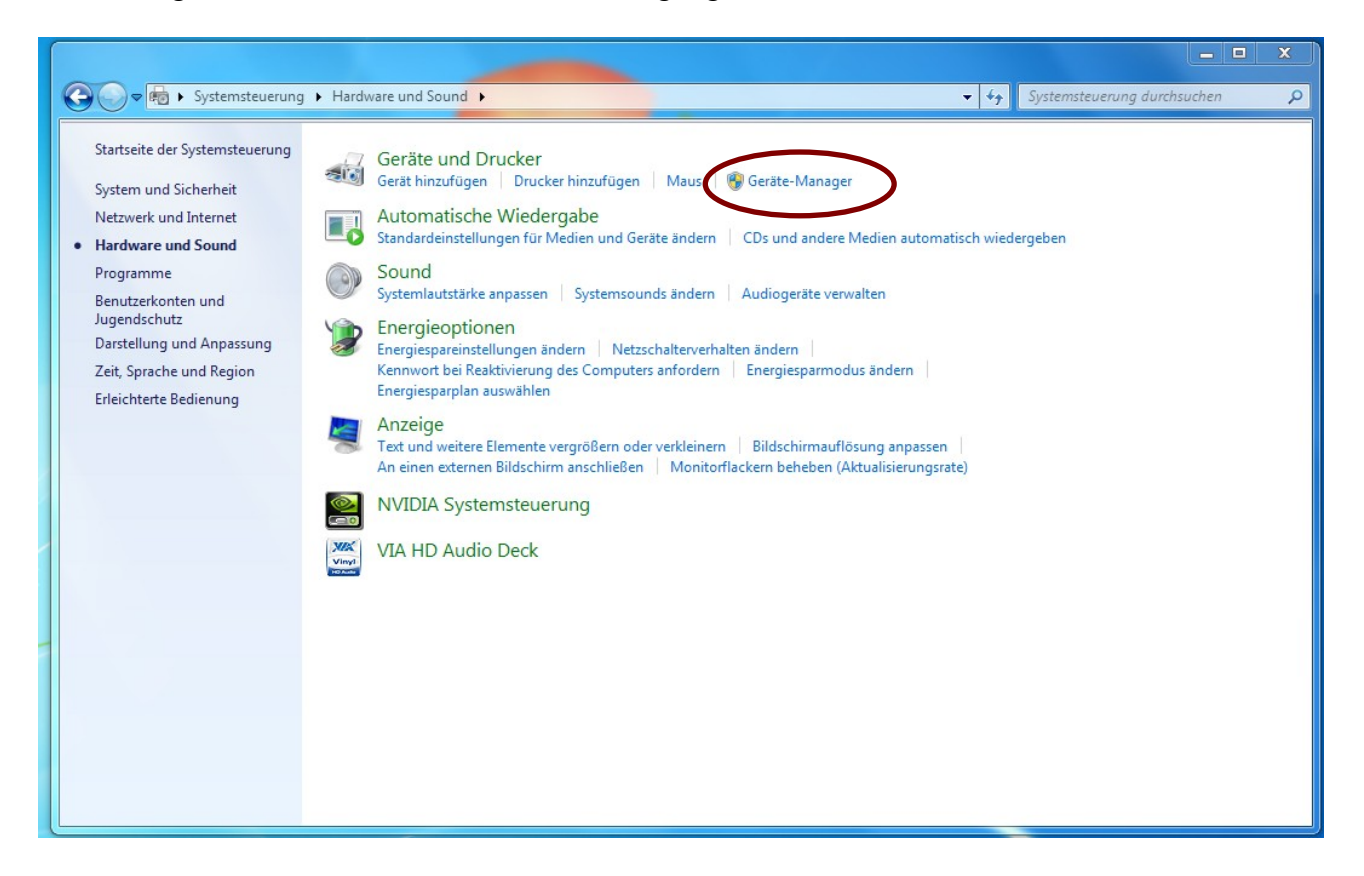

Jetzt sollte die MasterControl, bzw. das System "tams EasyControl", markiert mit einem Ausrufungszeichen, zu sehen sein. Wählen Sie diese nun aus.

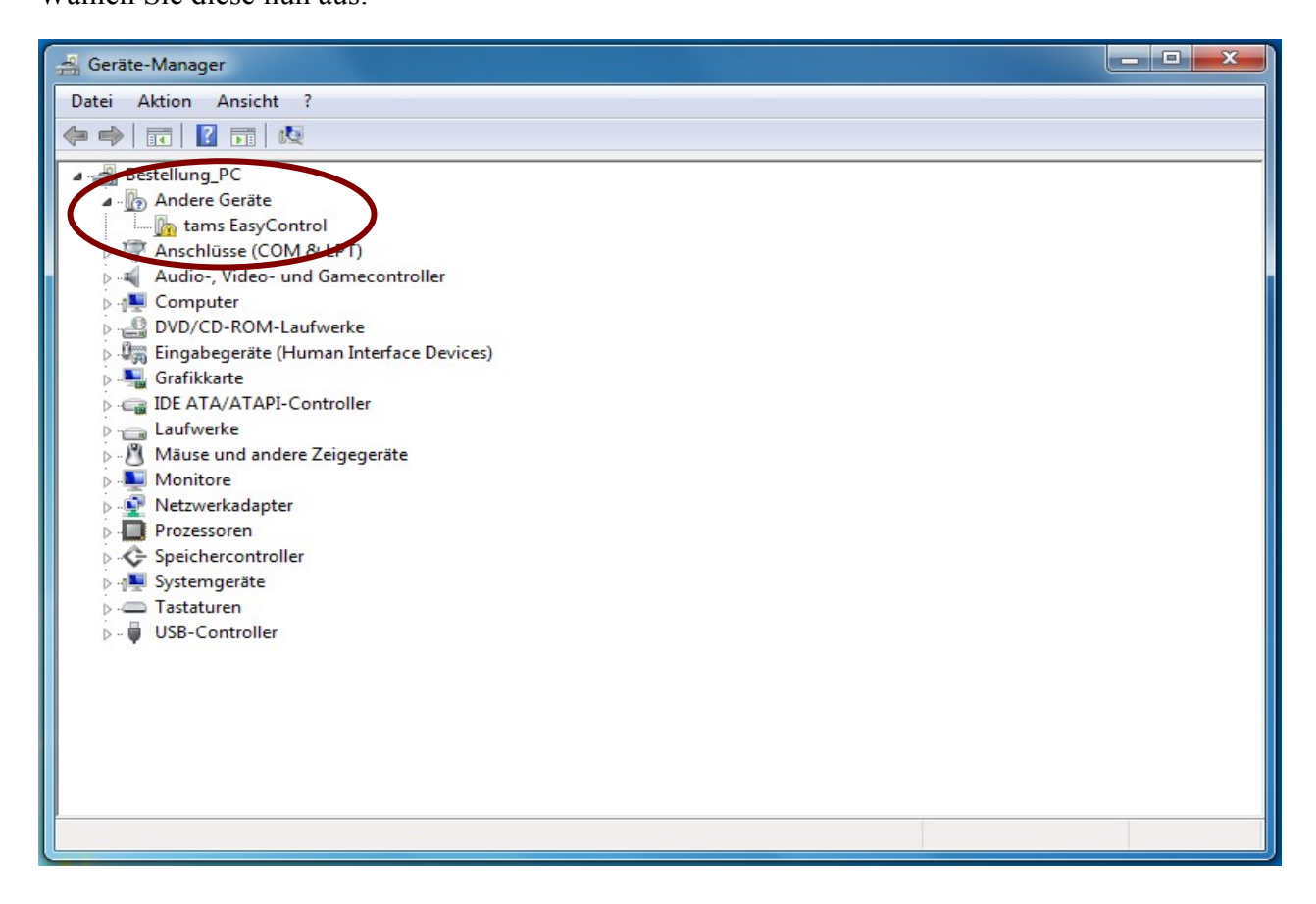

Jetzt das Feld "Treiber aktualisieren" anklicken.

| ľ | Eigenschat           | ften von tams Easy                                                      | Control                                                                                         | x     |
|---|----------------------|-------------------------------------------------------------------------|-------------------------------------------------------------------------------------------------|-------|
|   | Allgemeir            | Treiber Details                                                         |                                                                                                 |       |
|   | 1                    | tams EasyControl                                                        |                                                                                                 |       |
| L |                      | Gerätetyp:                                                              | Andere Geräte                                                                                   |       |
| l |                      | Hersteller:                                                             | Unbekannt                                                                                       |       |
| 1 |                      | Ort:                                                                    | Port_#0005.Hub_#0001                                                                            |       |
| ł | Gerät                | estatus                                                                 |                                                                                                 |       |
|   | Die<br>Für o<br>Gerä | Treiber für dieses Ge<br>den Geräteinformation<br>iteinformationselemen | rät wurden nicht installiert. (Code 28)<br>nssatz oder das<br>nt wurde kein Treiber ausgewählt. | l)    |
|   | Klick<br>Gerä        | en Sie auf "Treiber a<br>it zu finden.                                  | aktualisieren", um einen Treiber für dieses                                                     | _     |
|   |                      |                                                                         | Treiber aktualisieren                                                                           |       |
|   |                      |                                                                         | OK Abbr                                                                                         | echen |

In dem nun folgenden Fenster müssen die das Feld "Auf dem Computer nach Treibersofware suchen." auswählen.

| 🕞 📱 Treibersoftware aktualisieren - tams EasyControl                                                                                                    | x         |
|----------------------------------------------------------------------------------------------------|-----------|
| Wie möchten Sie nach Treibersoftware suchen?                                                                                                    |           |
| Automatisch nach aktueller Treibersoftware suchen<br>Auf dem Computer und im Internet wird nach aktueller Treibersoftware für das<br>Gerät gesucht, sofern das Feature nicht in den Geräteinstallationseinstellungen<br>deaktiviert wurde. |           |
| <ul> <li>Auf dem Computer nach Treibersoftware suchen.<br/>Treibersoftware manuell suchen und installieren.</li> </ul>                                                                                                    | >         |
|                                                                                                    |           |
|                                                                                                    | Abbrechen |

| Wählen Sie den Ordner, der die Treiber für die Hardwarekomponente enthält.                                                                                                    | CD/DVD Laufwerk aus und                                                                                              |
|----------------------------------------------------------------------------------------------------|----------------------------------------------------------------------------------------------------|
|                                                                                                    | markieren den Ordner Drive                                                                                           |
|                                                                                                    | A abton Sia dabai bagandara                                                                                          |
| Nesktop                                                                                                    | demonst dag sig NUD diagan                                                                                           |
| ▷ 🧊 Bibliotheken                                                                                                    | Quadra un ansita anno a NICUT                                                                                        |
| bestellung                                                                                                    | Ordner wanten, und NICHT d                                                                                           |
| 4 🖳 Computer                                                                                                    | Unterordner der vielleicht zu                                                                                        |
| ▷ 🟭 Windows7 (C:)                                                                                                    | Ihrem Betriebssystem passen                                                                                          |
| ▲ tams DVD-RW-Laufwerk (D:) Disk                                                                                                    | könnte.                                                                                                    |
| Drivers                                                                                                    |                                                                                                    |
| Einux                                                                                                    | Klicken sie danach auf "OK"                                                                                          |
| MAC OSX                                                                                                    |                                                                                                    |
| Win0y                                                                                                    |                                                                                                    |
| Windows VD S2V2 Vista 7                                                                                                    |                                                                                                    |
|                                                                                                    |                                                                                                    |
| WINXP_VISTA                                                                                                    |                                                                                                    |
| P istsoftware                                                                                                    |                                                                                                    |
| D 🌆 Tools                                                                                                    |                                                                                                    |
|                                                                                                    |                                                                                                    |
|                                                                                                    |                                                                                                    |
|                                                                                                    |                                                                                                    |
| ▷ 📬 Netzwerk                                                                                                    |                                                                                                    |
|                                                                                                    |                                                                                                    |
|                                                                                                    |                                                                                                    |
|                                                                                                    |                                                                                                    |
| Ordeor: Drivers                                                                                                    |                                                                                                    |
| Ordner: Drivers                                                                                                    |                                                                                                    |
| Ordner: Drivers                                                                                                    |                                                                                                    |
| Ordner: Drivers OK Abbrechen                                                                                                    |                                                                                                    |
| Ordner: Drivers                                                                                                    |                                                                                                    |
| Ordner: Drivers                                                                                                    |                                                                                                    |
| Ordner: Drivers OK Abbrechen                                                                                                    | Hier muss das Feld                                                                                                   |
| Ordner: Drivers OK Abbrechen OK Treibersoftware aktualisieren - tams EasyControl (COM3)                                                                                                    | Hier muss das Feld<br>"Unterordner"                                                                                  |
| Ordner: Drivers OK Abbrechen OK Abbrechen                                                                                                    | Hier muss das Feld<br>"Unterordner"<br>aktiviert sein.                                                               |
| Ordner: Drivers OK Abbrechen OK Abbrechen                                                                                                    | Hier muss das Feld<br>"Unterordner"<br>aktiviert sein.                                                               |
| Ordner: Drivers OK Abbrechen OK Abbrechen Treibersoftware aktualisieren - tams EasyControl (COM3) Auf dem Computer nach Treibersoftware suchen An diesem Ort nach Treibersoftware suchen:                                                                                                    | Hier muss das Feld<br>"Unterordner"<br>aktiviert sein.<br>Dann auf Weiter"                                           |
| Ordner: Drivers OK Abbrechen OK Abbrechen Treibersoftware aktualisieren - tams EasyControl (COM3) Auf dem Computer nach Treibersoftware suchen An diesem Ort nach Treibersoftware suchen:                                                                                                    | Hier muss das Feld<br>"Unterordner"<br>aktiviert sein.<br>Dann auf "Weiter"<br>klicken                               |
| Ordner: Drivers<br>OK Abbrechen<br>OK Abbrechen<br>Treibersoftware aktualisieren - tams EasyControl (COM3)<br>Auf dem Computer nach Treibersoftware suchen<br>An diesem Ort nach Treibersoftware suchen:<br>DVDrivers  Durchsuchen                                                                                                    | <ul> <li>Hier muss das Feld<br/>"Unterordner"<br/>aktiviert sein.</li> <li>Dann auf "Weiter"<br/>klicken.</li> </ul> |
| Ordner: Drivers OK Abbrechen OK Abbrechen OK Abbrechen OK Abbrechen OK Abbrechen OK Abbrechen OK Durchsuchen OK Durchsuchen OK Durchsuchen OK Durchsuchen OK Durchsuchen OK Durchsuchen                                                                                                    | Hier muss das Feld<br>"Unterordner"<br>aktiviert sein.<br>Dann auf "Weiter"<br>klicken.                              |
| Ordner: Drivers OK Abbrechen OK Abbrechen OK Abbrechen OK Abbrechen OK Abbrechen OK Duchsuchen OK Duchsuchen OK Duchsuchen OK Duchsuchen OK Duchsuchen OK Duchsuchen OK Duchsuchen                                                                                                    | Hier muss das Feld<br>"Unterordner"<br>aktiviert sein.<br>Dann auf "Weiter"<br>klicken.                              |
| Ordner: Drivers<br>OK Abbrechen<br>OK Abbrechen<br>OK Abbrechen<br>OK Abbrechen<br>OK Durchsuchen<br>OK Durchsuchen<br>VUrivers<br>Unterordner einbeziehen                                                                                                    | Hier muss das Feld<br>"Unterordner"<br>aktiviert sein.<br>Dann auf "Weiter"<br>klicken.                              |
| Ordner: Drivers<br>OK Abbrechen<br>OK Abbrechen<br>OK Abbrechen<br>Treibersoftware aktualisieren - tams EasyControl (COM3)<br>Auf dem Computer nach Treibersoftware suchen<br>An diesem Ort nach Treibersoftware suchen:<br>PNDrivers  Durchsuchen<br>VInterordner einbeziehen                                                                                                    | Hier muss das Feld<br>"Unterordner"<br>aktiviert sein.<br>Dann auf "Weiter"<br>klicken.                              |
| Ordner: Drivers     OK Abbrechen     OK Abbrechen     Auf dem Computer nach Treibersoftware suchen     Morivers Durchsuchen        VInterordner einbeziehen <td><ul> <li>Hier muss das Feld<br/>"Unterordner"<br/>aktiviert sein.</li> <li>Dann auf "Weiter"<br/>klicken.</li> </ul></td>                                                                                                    | <ul> <li>Hier muss das Feld<br/>"Unterordner"<br/>aktiviert sein.</li> <li>Dann auf "Weiter"<br/>klicken.</li> </ul> |
| Ordner:       Drivers         OK       Abbrechen         OK       Abbrechen         OK       Abbrechen         OK       Abbrechen         OK       Abbrechen         OK       Abbrechen         OK       Abbrechen         OK       Abbrechen         OK       Abbrechen         OK       Abbrechen         OK       Abbrechen         OK       Abbrechen         OK       Abbrechen         Auf dem Computer nach Treibersoftware suchen       Ourchsuchen         OVDrivers       Ourchsuchen         V Unterordner einbeziehen       Ourchsuchen         OK       Aus einer Liste von Gerätetreibern auf dem Computer auswählen         Diese Liste enthält installierte Treibersoftware, die mit diesem Gerät kompatibel sind und                                                                                                    | <ul> <li>Hier muss das Feld<br/>"Unterordner"<br/>aktiviert sein.</li> <li>Dann auf "Weiter"<br/>klicken.</li> </ul> |
| Ordner: Drivers     OK Abbrechen     OK Abbrechen     OK Auder Computer nach Treibersoftware suchen     Image: Computer einbeziehen Image: Computer and Computer auswählen        Oku einer Liste von Gerätetreibern auf dem Computer auswählen                                                                                                    | Hier muss das Feld<br>"Unterordner"<br>aktiviert sein.<br>Dann auf "Weiter"<br>klicken.                              |
| Ordner: Drivers     OK Abbrechen     OK Abbrechen     OK Abbrechen     OK Abbrechen     OK Abbrechen     OK Abbrechen     OK Abbrechen     OK Abbrechen     OK Abbrechen     OK Abbrechen     OK Abbrechen     OK Abbrechen     OK Abbrechen     OK Abbrechen     Auf dem Computer nach Treibersoftware suchen     An diesem Ort nach Treibersoftware suchen:     Image: Our constraint of the output of the output of the output output o | Hier muss das Feld<br>"Unterordner"<br>aktiviert sein.<br>Dann auf "Weiter"<br>klicken.                              |
| Ordner: Drivers     OK Abbrechen     OK Abbrechen     OK Abbrechen     OK Abbrechen     OK Abbrechen     OK Abbrechen     OK Abbrechen     OK Abbrechen     OK Abbrechen     OK Abbrechen     OK Abbrechen     OK Abbrechen     OK Abbrechen     Auf dem Computer nach Treibersoftware suchen     An diesem Ort nach Treibersoftware suchen     OK Durchsuchen     OK OK              Aus einer Liste von Gerätetreibern auf dem Computer auswählen   Diese Liste enthält installierte Treibersoftware, die mit diesem Gerät kompatibel sind und aus derselben Kategorie stammen.                                                                                                    | Hier muss das Feld<br>"Unterordner"<br>aktiviert sein.<br>Dann auf "Weiter"<br>klicken.                              |
| Ordner: Drivers     OK Abbrechen     OK Abbrechen     Auf dem Computer nach Treibersoftware suchen:     ONTIVERS Durchsuchen </td <td><ul> <li>Hier muss das Feld<br/>"Unterordner"<br/>aktiviert sein.</li> <li>Dann auf "Weiter"<br/>klicken.</li> </ul></td>                                                                                                    | <ul> <li>Hier muss das Feld<br/>"Unterordner"<br/>aktiviert sein.</li> <li>Dann auf "Weiter"<br/>klicken.</li> </ul> |

Die nun eventuell folgende Warnung bestätigen Sie durch anklicken auf "Diese Treibersoftware trotzdem installieren"

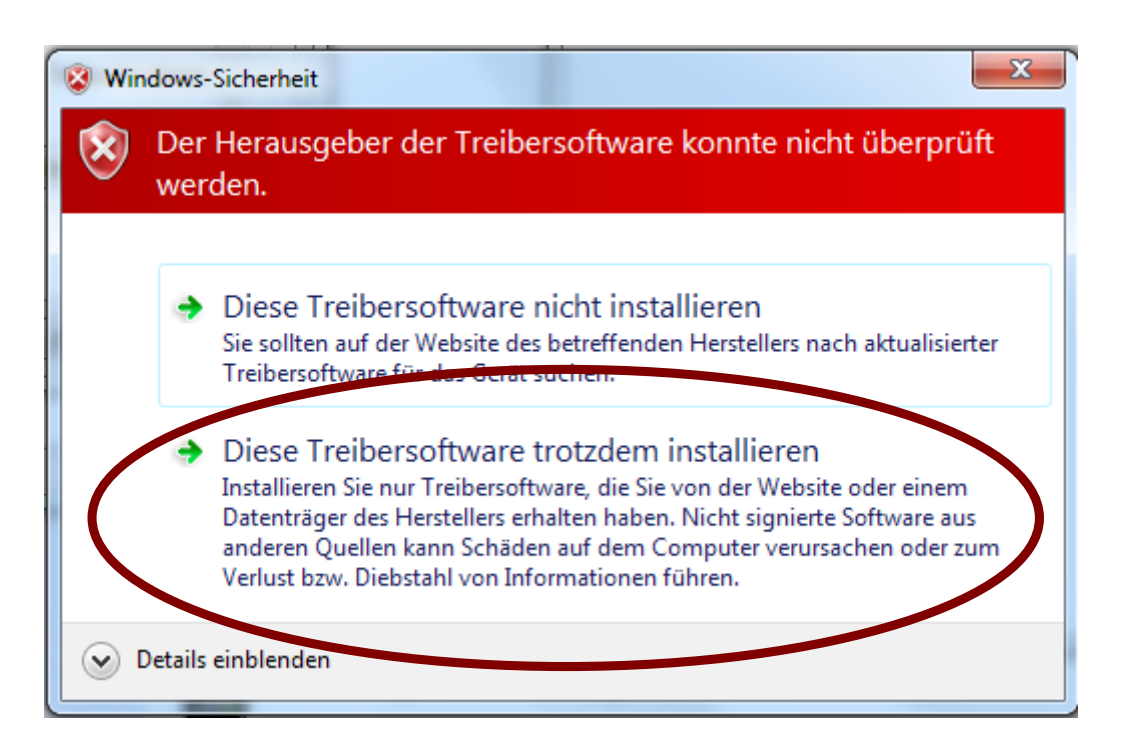

Jetzt sollte die Installation abgeschlossen sein, und das System tams EasyControl sollte in der Geräteliste aufgeführt sein. Außerdem können Sie dort sehen, auf welche virtuelle COM Schnittstelle die MasterControl gelegt wurde.

| Treibersoftware aktualisieren - tams EasyControl (COM3)      Die Treibersoftware wurde erfolgreich aktualisiert.      Die Installation der Treibersoftware für dieses Gerät ist abgeschlossen:     tams EasyControl                                                                                                    |  |
|----------------------------------------------------------------------------------------------------|--|
| Geräte-Manager          Datei       Aktion       Ansicht       ?         Image: Image: I |  |